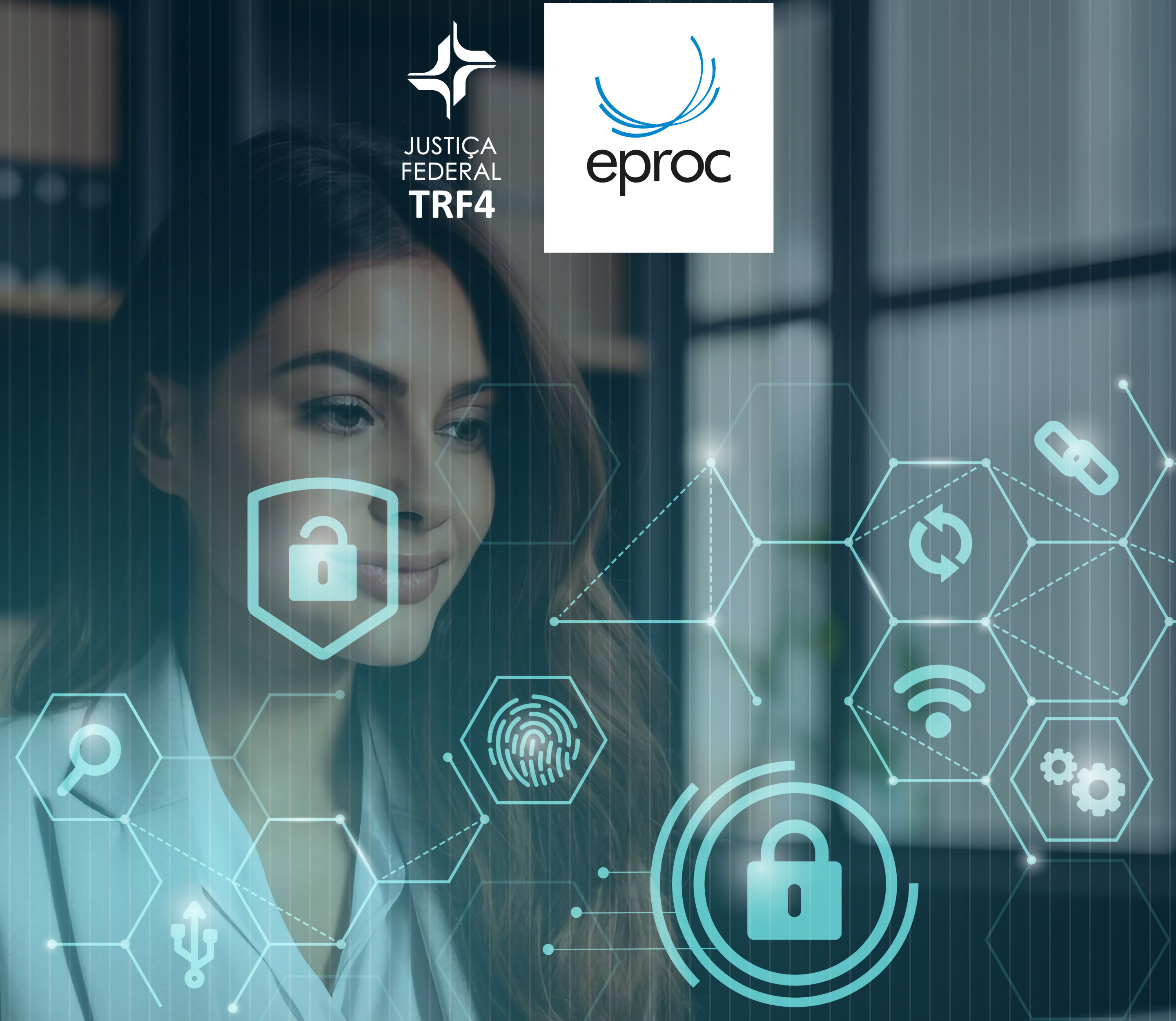

# 7 PASSOS

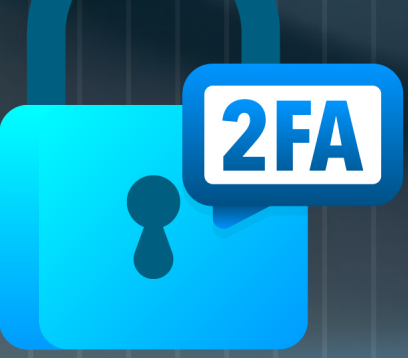

A partir de 22 de abril, **será obrigatório** o uso do segundo fator de autenticação **para acesso ao eproc**.

2

## **POR QUE USAR 2FA?**

A autenticação em 2 fatores, ou 2FA, fornece segurança adicional, pois junta algo que você sabe (a sua senha) com algo que você possui (o seu smartphone).

Somente com a combinação dos dois será possível efetuar o login. Após validar a senha, será preciso informar um código de 6 dígitos, que será gerado pelo aplicativo no smartphone.

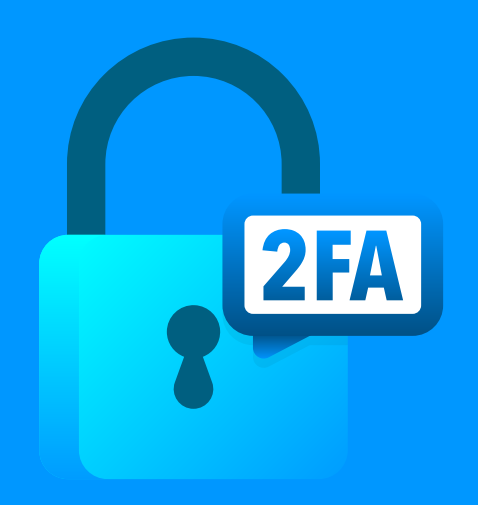

A partir de 22 de abril, **será obrigatório** o uso do segundo fator de autenticação **para acesso ao eproc**.

Siga o passo a passo a seguir para habilitar o 2FA no seu usuário do eproc.

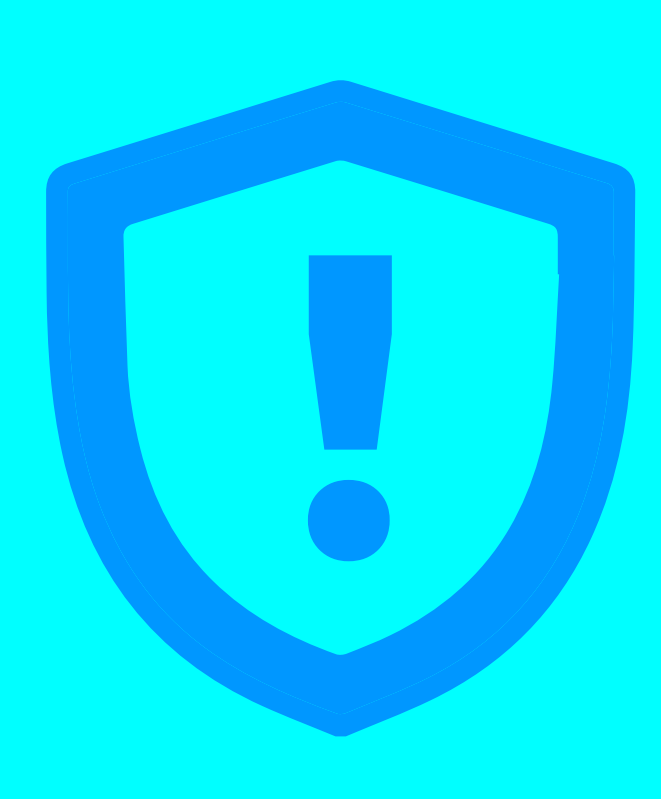

Antes de iniciar o passo a passo, instale o app Google Authenticator no seu smartphone

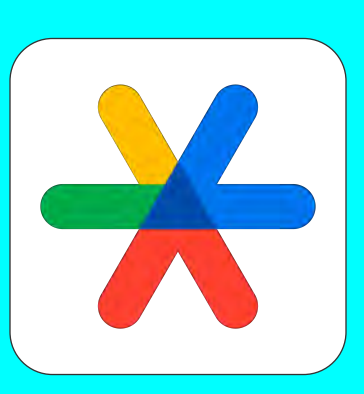

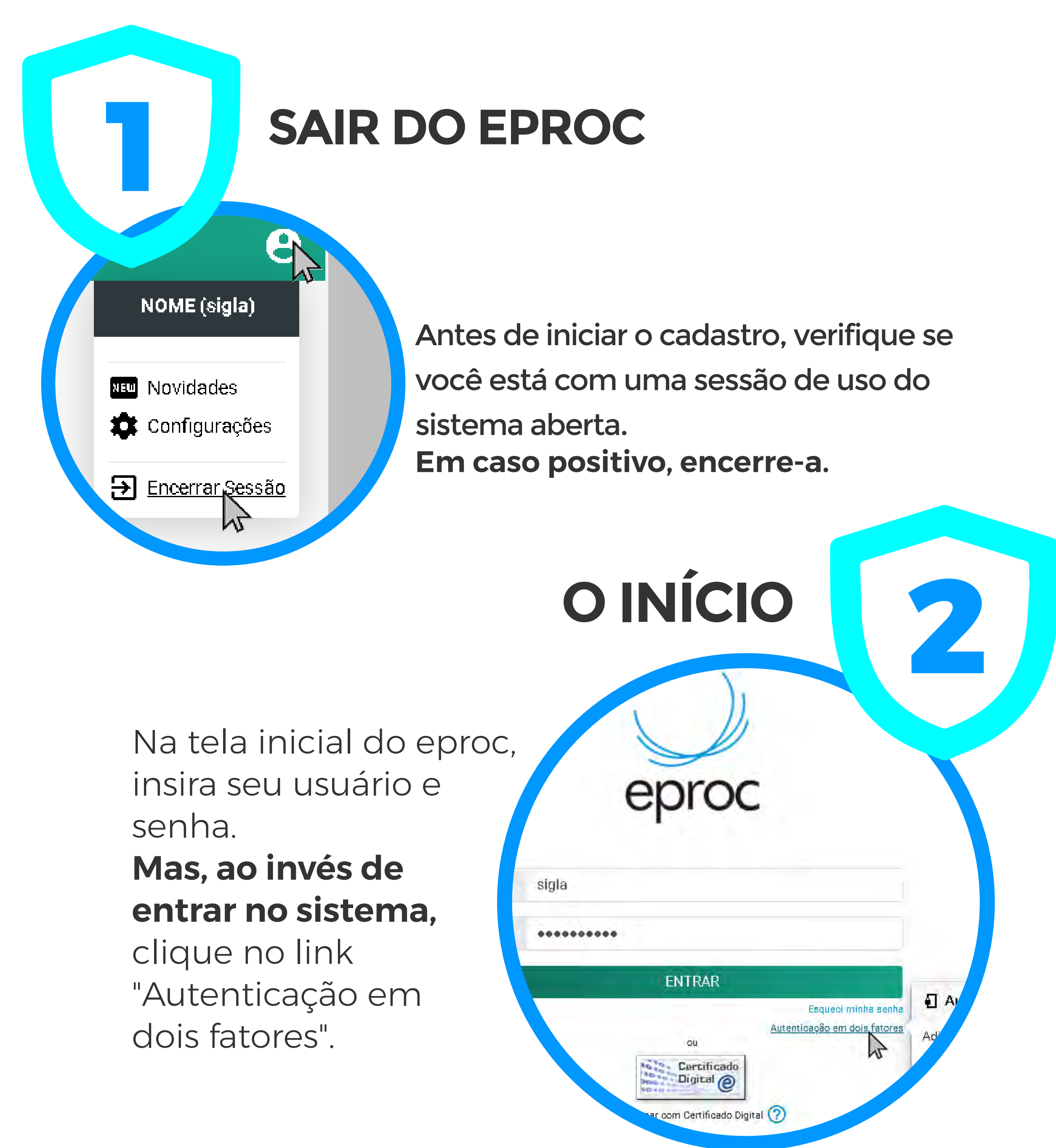

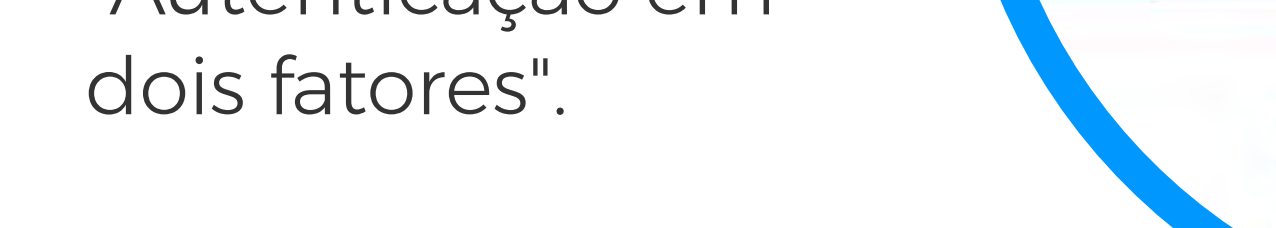

## INSTRUÇÕES

roc

A autenticação em 2 fatores é um recurso para adicionar no seu acesso ao sistema. Ao ativá-la, qualquer tentativa dispositivos não liberados irá requerer também um códi por um aplicativo.

Antes de prosseguir, leia as instruções.

#### Instruções

3

Cancelar Prosseguir

#### Clique em "Prosseguir".

## INSTALAÇÃO DO APLICATIVO DE AUTENTICAÇÃO

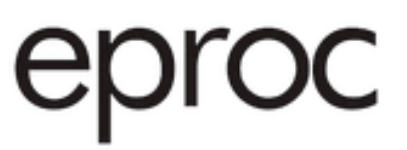

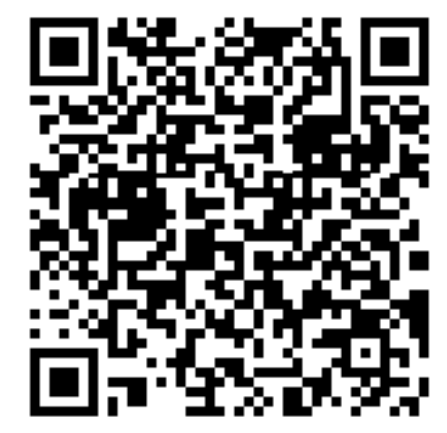

9Y2D GMRT MMZD ENJS MI2D MZJS GFST OM3E

tinuar, leia o código QR acima com o aplicativo de plado em seu smartphone. Caso esteja a clique no código alfanuméri

#### O eproc exibirá um **código QR e um código alfanumérico**.

Para lê-los, instale em seu smartphone um aplicativo próprio para autenticação em duas etapas.

## LEITURA DO CÓDIGO

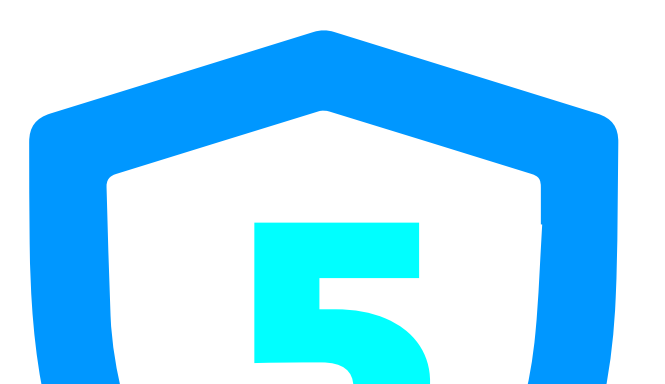

Abra o aplicativo Google Authenticator. No primeiro uso aparecerá uma tela informativa. **Nesse caso, clique em "Primeiros passos".**  do Google ou do serviço de terceiros). Se vol estiver com problemas, acesse g.co/2sv

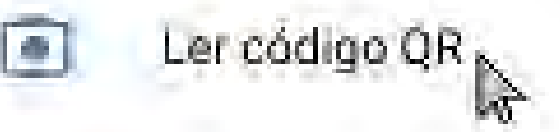

Inserir chave de configuração

**Caso contrário, clique em "Ler código QR" ou "Inserir chave de configuração".** Em seguida, clique em "Permitir" e coloque o código.

(HER)

## FINALIZAÇÃO DO CADASTRO NO EPROC

mforme o código de 6 dígitos fatores:

464614

#### E-mail pessoal\*:

seu\_nome@seu\_provedor.com. \* Não são aceitos sufixos instituciona

Enviar Cancelar

Volte ao eproc e informe o código gerado pelo App e um endereço de e-mail que não seja associado com a instituição.

#### A senha de acesso ao e-mail deve ser diferente da senha de acesso ao sistema.

Será enviado um link de ativação para o e-mail cadastro, clique nele para ativar o mecanismo de autenticação em 2 fatores.

## LOGIN COM A AUTENTICAÇÃO EM 2 FATORES

Google Authenticator

Eproc/Órgão (Nome) 464 614 Vá à tela inicial do eproc. Informe seu usuário e senha e clique em "ENTRAR". Se a autenticação em 2 fatores estiver ativada, após informar o usuário e senha, será exibida outra tela solicitando o código numérico. **Abra o aplicativo de autenticação e insira o código gerado no eproc, depois clique em "Validar".** 

## IMPORTANTE

### LIBERAÇÃO DE DISPOSITIVOS:

Para dispositivos usados com frequência, pode ser conveniente liberá-los da validação a cada login. Para isso, na tela onde é solicitado o código numérico, marque a opção "Não usar o 2FA neste dispositivo e navegador".

#### **DESATIVANDO A AUTENTICAÇÃO EM 2 FATORES:**

Se não conseguir validar o código por algum motivo (perda do aparelho, defeito, roubo, erro no aplicativo, etc.), é possível requisitar a desativação da autenticação em 2 fatores na mesma tela onde é solicitado o código numérico, ou então por meio do link "Autenticação em dois fatores" disponível na tela inicial de login. Clique no botão Desativar 2FA para que um e-mail com o link de desativação seja enviado para o endereço que foi fornecido no momento da leitura do código QR. Somente após receber o e-mail e clicar no link é que o mecanismo de autenticação em 2 fatores será desativado.

# SOLUÇÃO DE PROBLEMAS

Caso esteja recebendo a mensagem "Código de autenticação inválido." ou "Código de autenticação não reconhecido.", é possível que o horário no seu smartphone esteja desatualizado. Primeiro verifique se o aparelho está configurado para obter a hora automaticamente pela rede. Abaixo estão exemplos de como fazer isso em diferentes sistemas.

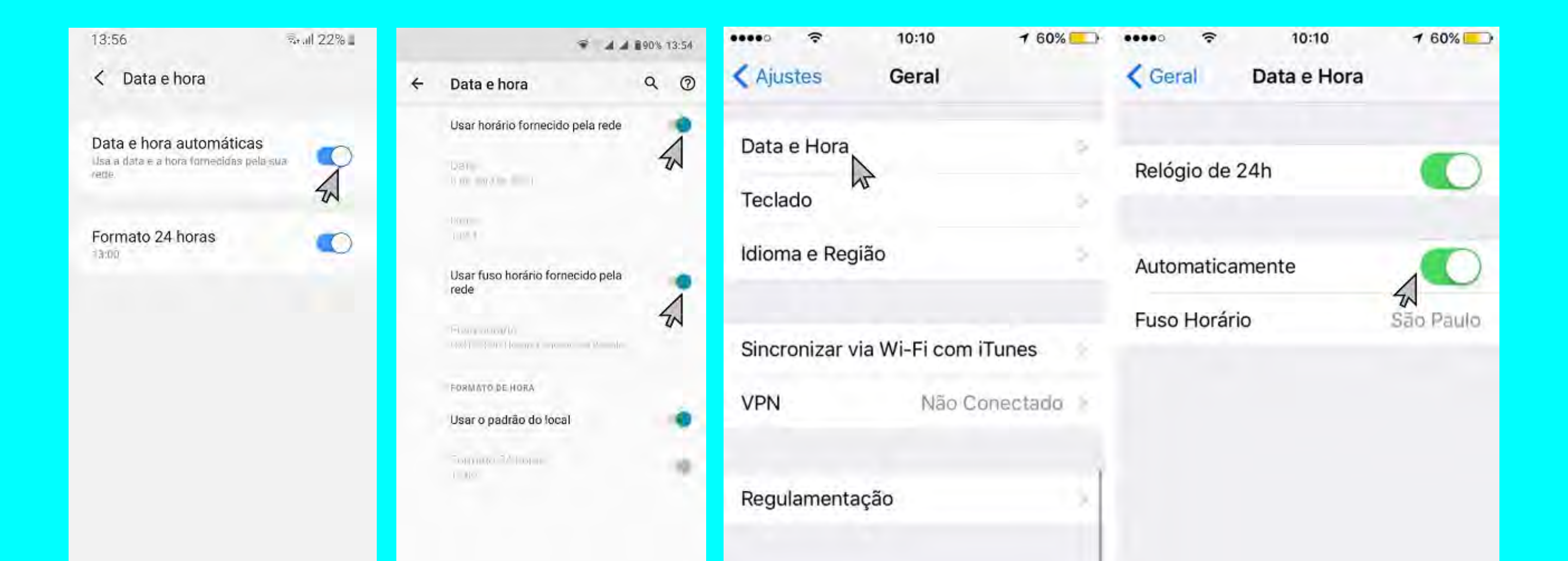

#### Após, siga estes passos para sincronizar o horário:

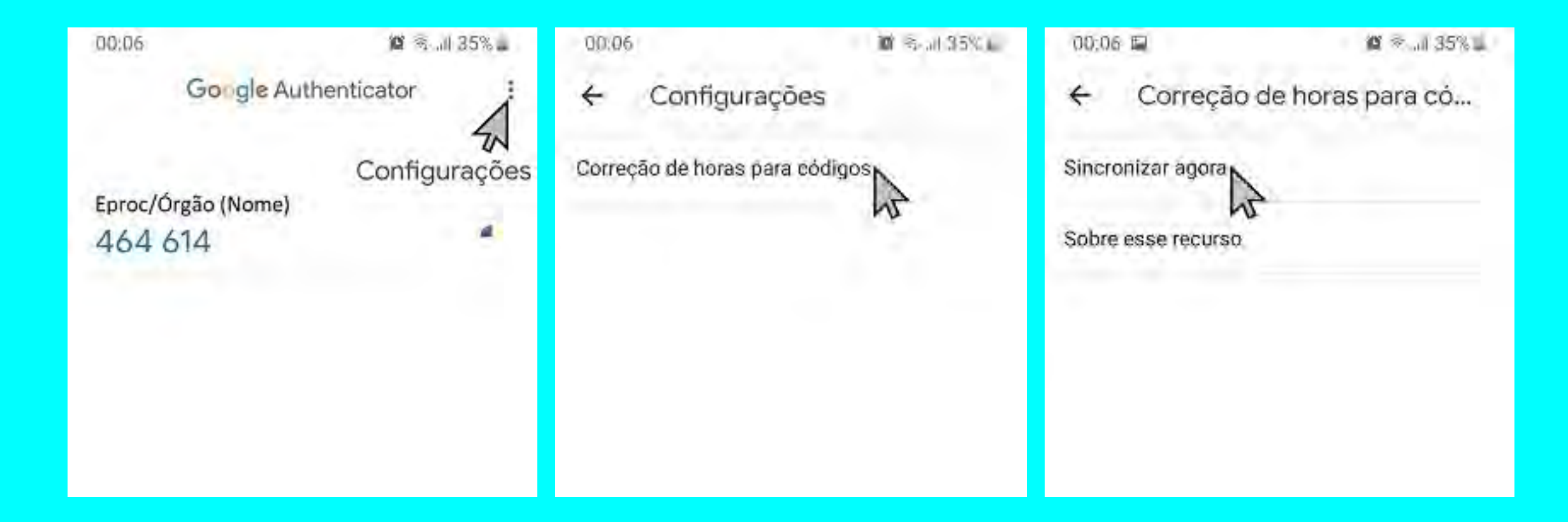

Caso as alternativas acima não tenham funcionado, sugerimos que o Google Authenticator seja reinstalado ou que, ao invés dele, seja instalado o Authy ou Microsoft Authenticator.

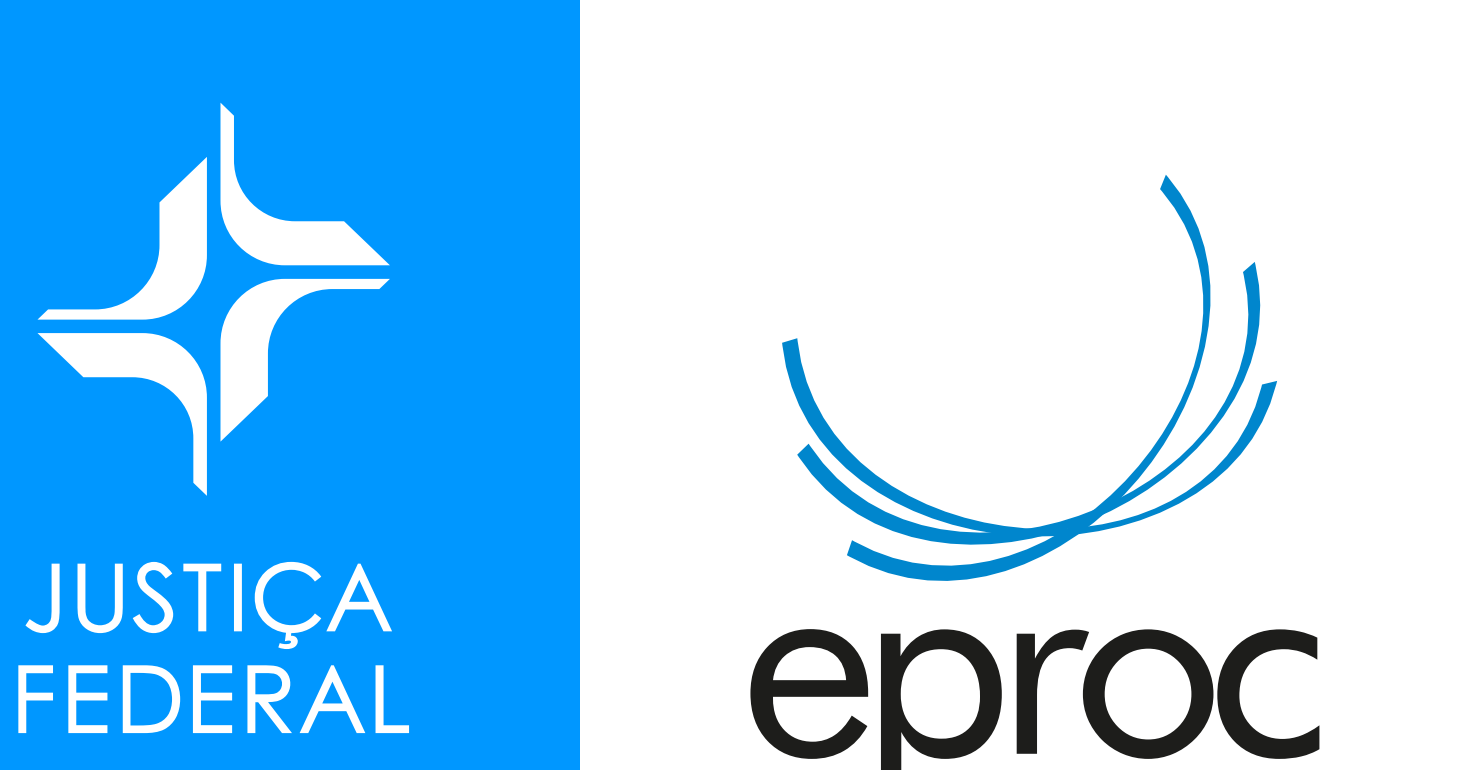

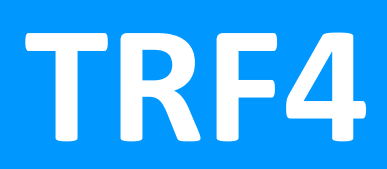